Enclosed are drivers and documentation for the Digital Palette that work with:

- 35mm Express, V. 4.1GS or higher (*Polaroid Digital Palette 1 - 7*)
- Presentation Express, V. 1.0WS or higher (Polaroid Digital Palette (WS) 1 - 6)
- Presentation Express, V. 1.0GS or higher (Polaroid Digital Palette (GS) 1 - 4)

Be sure your 35mm Express or Presentation Express software is already loaded before loading this new software.

#### **35MM EXPRESS DRIVER INSTALLATION:**

To install the driver for 35mm Express, put the DIGITAL PALETTE DRIVER disk with the 35mm Express label in the A drive and type:

#### **A:INSTALL C:**

and press **<Enter>**. (Be sure to replace C: with the appropriate hard disk designation.) Once you are finished with the installation, you will have to install the icon for this output option - this "tells" 35mm Express that you want to use it. See INSTALLING THE APPROPRIATE ICON(S) on the next page.

# PRESENTATION EXPRESS DRIVER INSTALLATION:

To install the driver(s) for Presentation Express, you should put the DIGITAL PALETTE DRIVER disk with the Presentation Express label in the A drive and type:

### **A:INSTALL C:**

and press **<Enter>**. (Be sure to replace C: with the appropriate hard disk designation.)

During the installation, you will be asked which version of Presentation Express you are currently using - be sure to know beforehand. The two choices are: V. 1.0WS or higher - works with the Polaroid Graphics Creator Card

V. 1.0GS or higher - does not require the Polaroid Graphics Creator Card

After you select one of these options, the appropriate files are installed onto your hard disk. Once this is done, you again get the output installation menu. You may either select another output option or select Exit to complete the installation process.

If you are using the workstation version (WS), you **must** reboot you computer as soon as you are done with this installation. New program files for the GCC are being installed with this new disk and they cannot be initialized correctly unless you reboot your system.

Note: The Workstation driver will absolutely not work with the GS (non-workstation) version of the software.

Once you have installed the appropriate output drivers, you will have to "tell" Presentation Express that you want to use them. See the next section concerning installing the icons for these output options.

# **INSTALLING THE APPROPRIATE ICON(S):**

Once you have installed the driver(s) you must install the icons for these options into your Output Option Menu:

- 1: Select DEFAULTS.
- 2: Select OUTPUT MANAGER.
- 3: Select INSTALL OUTPUT OPTION. (If this option is not available, you must first remove an option from the Output Menu - see your Hardware/Software Installation Guide.)
- 4: Now select the appropriate option:

For 35mm Express, V. 4.1GS or higher: **35DIGPAL** For PX, V. 1.0WS or higher: **PXPDPAL** For PX, V. 1.0GS or higher: **PXDIGPAL**